### English

## Notice of changes due to version upgrade

In order to provide our customers better features, we have made a provisional version upgrade to the LocationFree TV software. Due to this upgrade, some sections of the Operating Instructions have changed. The specific changes to your LocationFree TV due to this version upgrade are described in greater detail below.

### Changes to keyboard key names

In response to customer feedback, the "Close" key (LF-X1) or the "Exit" key (LF-X5) on the on-screen keyboard has been renamed the "Enter" key, as shown below. The function of the key is not changed.

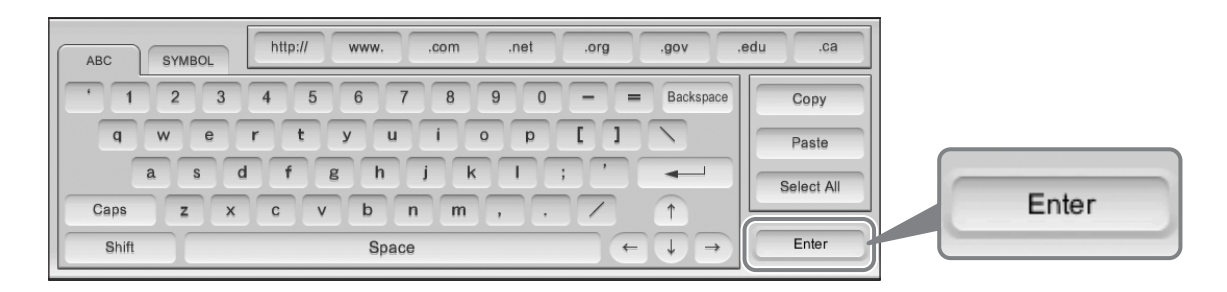

### Changes to NetAV setup

In consideration of the convenience of customers who use the NetAV function, we have added support for automatic router configuration (UPnP).

As a result of this change, please replace the screenshot and operations described in step 4 on page 56 of the Operating Instructions with those shown below.

4 Configure the necessary settings for each item and select [OK].

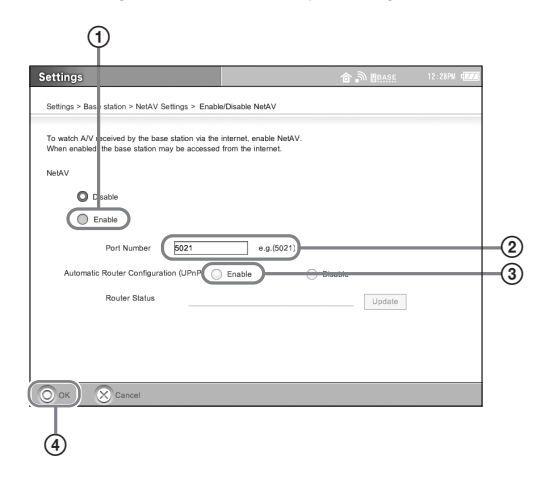

① Select [Enable].

- ② If necessary, change the port number of the NetAV server.
- ③ Select [Enable], if the settings for your router can be automatically configured by UPnP (Universal Plug and Play).
- ④ Select [OK].

### ີ່ 🏹 Tips

- When [OK] is selected, changes to the settings are updated. If [Automatic Router Configuration (UPnP)] is enabled, the router status is displayed after the settings are updated. Selecting [Update] then displays the most recent router status.
- For [Port number for the NetAV], enter a number between 5021 and 5999.
- Some routers with UPnP functionality cannot be used until this option is turned on from the router's configuration menu. For more details, refer to your router's operating instructions.

### Note

Configure the settings while the base station and monitor are connected in Home-Wireless mode.

The [NetAV Settings] window reappears.

# Avis de modifications suite à une mise à niveau de version

Pour offrir de meilleures caractéristiques techniques à nos clients, nous avons élaboré une mise à niveau provisoire de la version logicielle du téléviseur LocationFree. Certaines sections du mode d'emploi ont été modifiées suite à cette mise à niveau. Les modifications spécifiques apportées à votre téléviseur LocationFree consécutives à cette mise à niveau de version sont décrites en détails ci-dessous.

### Modification du nom de certaines touches du clavier

En réponse aux suggestions de nos clients, la touche « Close » (LF-X1) ou « Exit » (LF-X5) du clavier à l'écran a été renommée « Enter », comme illustré ci-dessous. La fonction de cette touche n'a pas été modifiée.

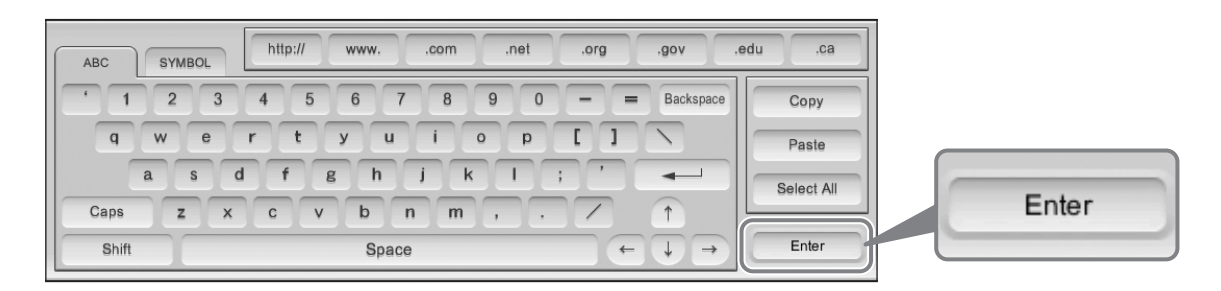

### Modifications de la configuration de NetAV

Dans un souci de confort des clients utilisant la fonction NetAV, nous avons ajouté un support pour une configuration automatique du routeur (UPnP).

Suite à cette modification, veuillez remplacez la copie d'écran et les opérations décrites à l'étape 4 de la page 56 du mode d'emploi par celles indiquées ci-dessous.

4 Configurez les réglages nécessaires pour chaque paramètre, puis sélectionnez [OK].

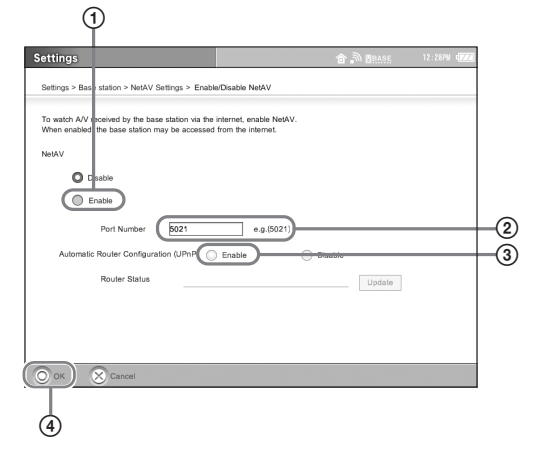

① Sélectionnez [Enable].

- 2 Si nécessaire, modifiez le numéro de port du serveur NetAV.
- ③ Sélectionnez [Enable] si les réglages de votre routeur peuvent être configurés automatiquement par le système UPnP (Universal Plug and Play).
- ④ Sélectionnez [OK].

### ີ່ Ç Conseils

Lorsque [OK] est sélectionné, les modifications des réglages sont mises à jour.

Si [Automatic Router Configuration (UPnP)] est activé, l'état du routeur est affiché après la mise à jour des réglages. Lorsque vous sélectionnez ensuite [Update], l'état le plus récent du routeur s'affiche.

- Pour [Port number for the NetAV], saisissez un nombre compris entre 5021 et 5999.
- Certains routeurs dotés de la fonctionnalité UPnP ne peuvent pas être utilisés jusqu'à ce que cette option soit activée dans le menu de configuration du routeur. Pour plus de détails, reportez-vous au mode d'emploi de votre routeur.

#### Remarque

Configurez les réglages tandis que la station de base et le moniteur sont connectés en mode Home-Wireless.

La fenêtre [NetAV Settings] s'affiche de nouveau.

Download from Www.Somanuals.com. All Manuals Search And Download.

Free Manuals Download Website <u>http://myh66.com</u> <u>http://usermanuals.us</u> <u>http://www.somanuals.com</u> <u>http://www.4manuals.cc</u> <u>http://www.4manuals.cc</u> <u>http://www.4manuals.cc</u> <u>http://www.4manuals.com</u> <u>http://www.404manual.com</u> <u>http://www.luxmanual.com</u> <u>http://aubethermostatmanual.com</u> Golf course search by state

http://golfingnear.com Email search by domain

http://emailbydomain.com Auto manuals search

http://auto.somanuals.com TV manuals search

http://tv.somanuals.com